# 网上缴费指南

#### ■ 电脑端

#### 1. 登录缴费网址

登录滁州学院官网(<u>https://www.chzu.edu.cn/</u>)——校园服务——网上缴费平台 或者直接访问网址: <u>http://cwjf.chzu.edu.cn/</u>

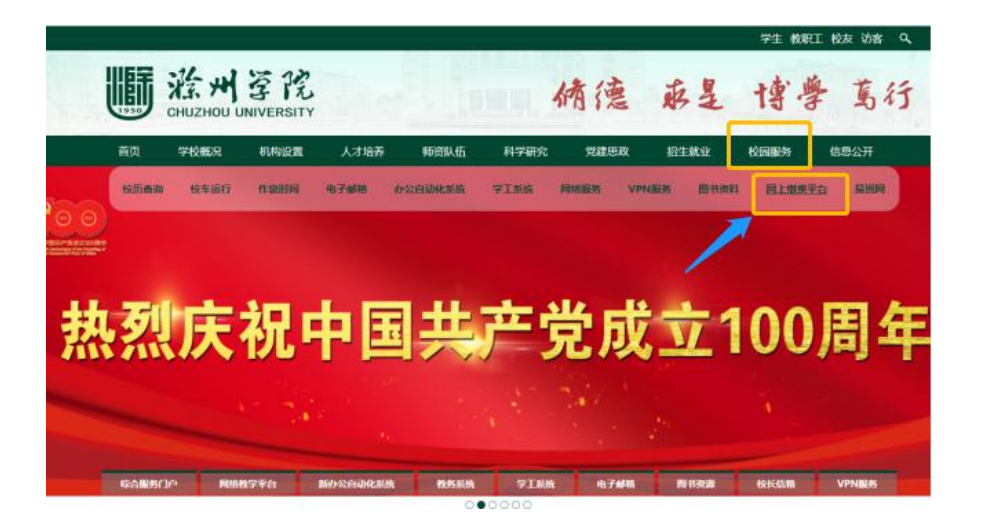

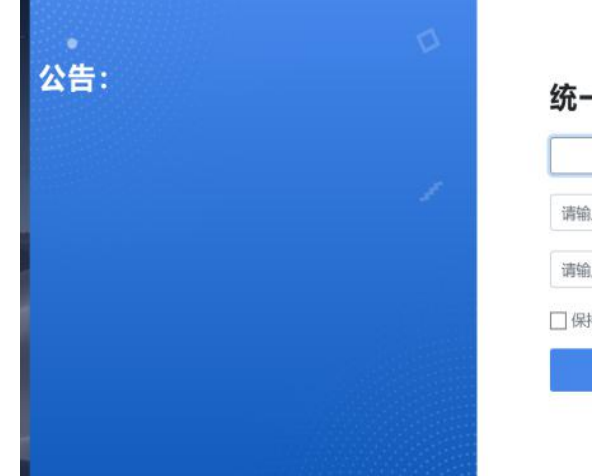

|        | 8               |
|--------|-----------------|
| 请输入密码  | 8               |
| 请输入验证码 | <del>]6</del> 4 |
| 【保持登录  |                 |
| 登录系统   | 充               |

用户名: <u>学号(或身份证号)</u>

初始密码: chzu@身份证后六位 (若有字母 X, 一律为小写)

### 2. 学费缴费

点击"学费缴费"——选择缴费项目——点击"下一步"选择支付银行——选择支付方 式(微信扫描二维码或工行 e 支付),核实个人信息无误后,按照界面提示完成学费缴费, 如下图所示。

| Q、交费信息查询                                                                                                    | 1                                                                                                    |                                                                                                    |                                                                     | 2                                                                 |                                                                      | 3                                     |                     | 4                                 |
|----------------------------------------------------------------------------------------------------|----------------------------------------------------------------------------------------------------|----------------------------------------------------------------------------------------------------|---------------------------------------------------------------------|-------------------------------------------------------------------|----------------------------------------------------------------------|---------------------------------------|---------------------|-----------------------------------|
| 学表缴费                                                                                                    | 选择缴费」                                                                                                    | 项目                                                                                                    | 选择支                                                                 | 时银行                                                               | 边                                                                    | 译支付方式                                 |                     | 核实个人信息                            |
| • 学生报名                                                                                                    |                                                                                                    |                                                                                                    |                                                                     |                                                                   |                                                                      |                                       | _1.                 | 步 下一步                             |
| <ol> <li>甘他做弗</li> </ol>                                                                                                    |                                                                                                    | 收费年度                                                                                                    | 收费类型                                                                | 应缴金额                                                              | 退费金额                                                                 | 减免金额                                  | 实缴金额                | 欠费金额                              |
| La relocite                                                                                                    |                                                                                                    | 2021                                                                                                    | 学费                                                                  | 0.00                                                              | 0.00                                                                 | 0.00                                  | 0.00                | 4900                              |
|                                                                                                    |                                                                                                    | 2021                                                                                                    | 住宿费                                                                 | 0.00                                                              | 0.00                                                                 | 0.00                                  | 0.00                | 1000                              |
|                                                                                                    |                                                                                                    | 2021                                                                                                    | 教材费                                                                 | 0.00                                                              | 0.00                                                                 | 0.00                                  | 0.00                | 1000                              |
|                                                                                                    |                                                                                                    | 2021                                                                                                    | 体检费                                                                 | 0.00                                                              | 0.00                                                                 | 0.00                                  | 0.00                | 50                                |
|                                                                                                    |                                                                                                    | 2021                                                                                                    | 军训服装费                                                               | 0.00                                                              | 0.00                                                                 | 0.00                                  | 0.00                | 75                                |
|                                                                                                    |                                                                                                    | 2021                                                                                                    | 医疗保险费                                                               | 0.00                                                              | 0.00                                                                 | 0.00                                  | 0.00                | 320                               |
| CBC 包 工根으支付<br><sup>解息</sup>                                                                                                    |                                                                                                    |                                                                                                    |                                                                     |                                                                   |                                                                      |                                       |                     | 订单详情▲                             |
|                                                                                                    | 商户名利                                                                                                    | s: 滁州学院                                                                                                    |                                                                     | 商品名称: 乌                                                           | 学杂费                                                                  |                                       |                     | 汀単洋情▲                             |
|                                                                                                    | 商户名和                                                                                                    | s: 滁州学院<br>1個: 2021_0                                                                                                    | 7-07 10-17-12                                                       | 商品名称: 气                                                           | 学杂费                                                                  |                                       |                     | 汀单洋情▲                             |
|                                                                                                    | 商户名和<br>订单时<br>客户划                                                                                                    | <sup>尔:</sup> 滁州学院<br>圳: 2021-0<br><sup>納P:</sup>                                                                                                    | 7-07 10:17:12                                                       | 商品名称: 今<br>订章<br>买家用户                                             | 学杂费<br><sup>1</sup> 号: 2021070<br>*8: 2017211                        | 7.4                                   |                     | 订单详情▲                             |
|                                                                                                    | 商户名和<br>订单时<br>客户贷<br>金                                                                                                    | s: 滁州学院<br>j间: 2021-0<br><sup>新P:</sup><br>am: <b>RMB</b> 28                                                                                                    | 7-07 10:17:12                                                       | 商品名称: <sup>4</sup><br>订章<br>天家用户                                  | 学杂费<br>4号: 2021070<br>*答: 2017214                                    | 7. 1                                  |                     | 汀単洋情▲                             |
| CBC (3) 工限으支付<br>等信息<br>又持续信 (5.6版本以上) 和支付室<br>天, 等可使用与核行工程。支付第定的手机                                                                                                    | 商户名称<br>订单时<br>客户贷<br>金<br>号进行短信验证知                                                                                                    | s: 滁州学院<br>j间: 2021-0<br><sup>新P:</sup><br>a额: <b>RMB</b> 28<br>成支付, 也可使F                                                                                                    | 7-07 10:17:12<br>0 <b>.00</b><br>印/盾、商码器或口令-1                       | 商品名称: 1<br>订章<br>灭家用户<br>户介质进行支付验证                                | ¥杂费<br>4号: 2024070<br>*答: 2017244                                    | 7                                     |                     | 订单详情▲                             |
| CBC (3) 工银으支付<br>学信息<br>型式のないない。<br>支持衛信 (5.6版本以上) 和支付室<br>一、総可規用与扱行工器。支付搬売的手机<br>50倍<br>您可以编入已开遍工程。支付搬売                                                                                                    | 廣户名称<br>订单时<br>客户提<br>号进行短信验证完<br>方式的卡 (所) 号                                                                                                    | <ul> <li>奈: 滁州学院</li> <li>j间: 2021-0</li> <li>朝P:</li> <li>織: RMB 22</li> <li>威友付, 也可便</li> <li>病太位, 手机号</li> </ul>                                                                                                    | 7-07 10:17:12<br>80,00<br>80.重、電荷器成口令-                              | 商品名称: 今<br>订算<br>天家用户<br>+介质进行支付验证<br>开通工银e支付细信                   | 学杂费<br>8号: 2024076<br>*S: 2047244<br>*<br>*<br>*<br>*<br>*<br>*<br>* | 7                                     | ★ (账) 号直接支          | 订单详情▲                             |
| CBC (3) 工程으支付     Press     Press     P | 商户名称<br>订单时<br>客户望<br>会进行短信能证明<br>方式的卡(所) 号<br>BA全丰号双手机号                                                                                                    | <ol> <li></li></ol>                                                                                                    | 7-07 10:17:12<br>0.00<br>町J版、密码編成ロート<br>単行文付、如果認識未<br>等介表未完成支付の記    | 商品名称: 1<br>订注<br>买家用户<br>补质进行支付验证<br>开通工银e支付短信。<br>册。             | 学杂费<br>4号:2024076<br>*名:2017214<br>-<br>方式,可使用柜面                     |                                       | 卡(你)号直接支(           | 订单详情▲                             |
| CBC      正視      です                                                                                                    | ● 内容格<br>17単<br>第一単<br>金<br>号法行短信能证別<br>方式的卡(称)号<br>10人会+号及手明号<br>手力長<br>手力長<br>手手<br>10人会+号及手明号<br>手力長<br>10人会+号及手明号<br>10人会+号及手明号<br>10人会+号の<br>10人会+<br>10人会+<br>10<br>(10)<br>10<br>(10)<br>10)<br>10<br>(10)<br>10<br>(10)<br>10<br>(10)<br>10<br>(10)<br>10)<br>10<br>(10)<br>10)<br>10<br>(10)<br>10)<br>10<br>(10)<br>10)<br>10<br>(10)<br>10)<br>10<br>(10)<br>10)<br>10<br>(10)<br>10<br>(10)<br>10)<br>10<br>(10)<br>10)<br>10<br>(10)<br>10<br>(10)<br>10)<br>10<br>(10)<br>10<br>(10)<br>10)<br>10<br>(10)<br>10<br>(10)<br>10)<br>10<br>(10)<br>10)<br>10<br>(10)<br>10<br>(10)<br>10)<br>10<br>(10)<br>10<br>(10)<br>10<br>(10)<br>10)<br>10<br>(10)<br>10<br>(10)<br>10)<br>10<br>(10)<br>10<br>(10)<br>10<br>(10)<br>10<br>(10)<br>10)<br>10<br>(10)<br>10<br>(10)<br>10<br>(10)<br>10<br>(10)<br>10)<br>10<br>(10)<br>10<br>(10)<br>10<br>(10)<br>10)<br>10<br>(10)<br>10<br>(10)<br>10<br>(10)<br>10<br>(10)<br>10<br>(10)<br>10<br>(10)<br>10<br>(10)<br>10<br>(10)<br>10<br>(10)<br>10<br>10<br>10<br>10<br>10<br>10<br>10<br>10<br>10<br>10 | <ol> <li></li></ol>                                                                                                    | 7-07 10:17:12<br>0,00<br>町U版、密研羅成口令-1<br>田行文付、如東密海来<br>毎介商本売成支付及注   | 廣區名称: 4<br>订章<br>天家用户<br>午/香田行支付验证<br>开通工银支付赔偿<br>册,              | 学杂费<br>8号: 2024076<br>*名: 2017214                                    | 7<br>751                              | ►<br>卡 (示) 号直接交(    | (7 <b>弟详信▲</b><br>)<br>1并注册。未在他面  |
| CBC      正視      C支付     正視     C支付     正     で     に     の     に     の     に     の     に     の     の     の     の     の     の     の     の     の     の     の     の     の     の     の     の     の     の     の     の     の     の     の     の     の     の     の     の     の     の     の      の      の | 東戸名前<br>(7) 華明<br>会一部<br>会一部<br>会社の提信能証拠<br>方式がキ(作) 号<br>お入金+号及手術号<br>お入金+号及手術号<br>主子約長<br>(1) 号后六(公方)                                                                                                    | <ul> <li>         :          :          :</li></ul>                                                                                                    | 7-07 10:17:12<br>0.00<br>町0億、電研羅或口令・1<br>昭万気付、如東密海未<br>毎介蔵未売成支付及注   | 應品名称。 4<br>12章<br>天家用户<br>中介质进行支付验证<br>开通工程 安付短信<br>册,            | ¥杂费<br>登号: 2024076<br>*名: 2017214                                    | 7 7 7 7 7 7 7 7 7 7 7 7 7 7 7 7 7 7 7 | ●<br>●<br>年(除)号直接支( | (7 <b>弟详信▲</b><br>)<br>)/并注册。未在施建 |
| CBC 函 工银으支付<br>单信息<br>支持撤信 (5.6版本以上) 和支付室<br>正、 您可说用与我行工器。支付撤运的手机<br>新聞<br>您可以输入已开画工程。支付撤运。<br>大 (現<br>下一步                                                                                                    | 東户数<br>() 単朝<br>客户望<br>会<br>一<br>会<br>一<br>会<br>一<br>会<br>一<br>会<br>一<br>一<br>会<br>一<br>望<br>一<br>型<br>合<br>二<br>の<br>一<br>型<br>会<br>一<br>型<br>会<br>一<br>型<br>一<br>型<br>合<br>型<br>一<br>型<br>合<br>型<br>一<br>型<br>合<br>型<br>一<br>型<br>一<br>型<br>一<br>型<br>一<br>型<br>一<br>型<br>一<br>型<br>一<br>型<br>一<br>型<br>一<br>型<br>一<br>型<br>一<br>型<br>一<br>型<br>一<br>型<br>一<br>型<br>一<br>型<br>一<br>型<br>一<br>型<br>一<br>型<br>一<br>型<br>一<br>型<br>一<br>型<br>一<br>型<br>一<br>型<br>二<br>一<br>(下) (<br>二<br>、<br>)<br>-<br>() (下) -<br>() (下) -<br>() (T) (T) (T) (T) (T) (T) (T) (T) (T) (                                                                                                    | <ul> <li>(2021-0)</li> <li>(2021-0)</li> <li>(4)</li> <li>(4)</li> <l< td=""><td>7-07 10:17:12<br/>0.00<br/>时/盾、密码翻成口令-1<br/>相行文付,如果您施来<br/>每介颜本完成文付风注</td><td>- 南島名称: <sup>4</sup><br/>订章<br/>天家用户<br/>►介质进行支付验证<br/>开查工银支付短信<br/>册,</td><td>学杂费<br/>基号: 2024076<br/>*名: 2017211<br/>-<br/>方式,可使用柜面</td><td>7.751</td><td>★ (所) 号直接交(</td><td>订<b>单详信▲</b><br/>11并注册。未在把团</td></l<></ul> | 7-07 10:17:12<br>0.00<br>时/盾、密码翻成口令-1<br>相行文付,如果您施来<br>每介颜本完成文付风注   | - 南島名称: <sup>4</sup><br>订章<br>天家用户<br>►介质进行支付验证<br>开查工银支付短信<br>册, | 学杂费<br>基号: 2024076<br>*名: 2017211<br>-<br>方式,可使用柜面                   | 7.751                                 | ★ (所) 号直接交(         | 订 <b>单详信▲</b><br>11并注册。未在把团       |
| CBC      正視      です                                                                                                    | 東中3年<br>() 7単明<br>客中3<br>全<br>一<br>一<br>一<br>二<br>一<br>二<br>二<br>一<br>二<br>二<br>一<br>二<br>二<br>一<br>二<br>二<br>二<br>二<br>二<br>二<br>二<br>二<br>二<br>二<br>二<br>二<br>二                                                                                                    | <ul> <li>新州学院</li> <li>3021-0</li> <li>407</li> <li>418: RMB 22</li> <li>425</li> <li>425<!--</td--><td>7-07 10:17:12<br/>0.00<br/>10.05、電码離成口令-1<br/>日行文付,如果您出来<br/>每介资未完成支付及注</td><td>應品名称: 4<br/>11章<br/>天家用戶<br/>中介质进行支付能证<br/>开直工很e支付把信<br/>期。</td><td>学杂费<br/>特导: 2024070<br/>4名: 20407244<br/>-<br/>-</td><td>7.754</td><td>►<br/>卡 (作) 号直接交(</td><td>订<b>单详信▲</b><br/>11并注册。未在地图</td></li></ul>                                                                                                    | 7-07 10:17:12<br>0.00<br>10.05、電码離成口令-1<br>日行文付,如果您出来<br>每介资未完成支付及注 | 應品名称: 4<br>11章<br>天家用戶<br>中介质进行支付能证<br>开直工很e支付把信<br>期。            | 学杂费<br>特导: 2024070<br>4名: 20407244<br>-<br>-                         | 7.754                                 | ►<br>卡 (作) 号直接交(    | 订 <b>单详信▲</b><br>11并注册。未在地图       |

■ 手机端

#### 1.登录缴费平台

通过微信扫描二维码:

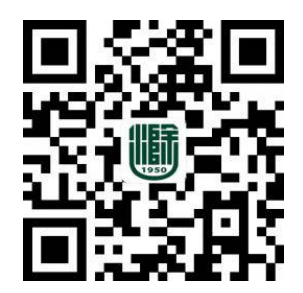

|      | 校园                                                              | 支付平台                                |  |
|------|-----------------------------------------------------------------|-------------------------------------|--|
|      |                                                                 |                                     |  |
|      |                                                                 |                                     |  |
| 校正   | 园手机支付平台<br>:##: ) ##5                                           | t                                   |  |
| 校開   | 园手机支付平台<br>请输入学号                                                |                                     |  |
| 校開発の | 园手机支付平台<br>请输入学号<br>请输入密码                                       |                                     |  |
|      | 园手机支付平台<br>请输入学号<br>请输入密码<br>请输入验证码                             | 3 <b>7 9</b> 9                      |  |
| 校開   | 回手机支付平台<br>請输入学号<br>請输入密码<br>請输入验证码<br>部码为chau@身份证<br>Eigi修改并保存 | 1<br>3 <b>7 9 9</b><br>66位 居号为X的请小丐 |  |
|      | 國手机支付平台<br>请输入学导<br>请输入密码<br>请输入验证码<br>部码为chau@身份证<br>后请修改并保存   | 5<br>66位 展导为X的编小写<br>经录             |  |

用户名: <u>学号(或身份证号)</u>

初始密码: chzu@身份证后六位 (若有字母 X, 一律为小写)

## 2.学费缴费

点击"学费缴费"——选择缴费年度——选择缴费项目——核实个人信息无误后,选择 微信支付方式,点击"缴费",在弹出的密码输入框中输入支付密码完成学费缴费,如下图 所示。

| чК                            | (费明细              |     | ×        | /++=h      |
|-------------------------------|-------------------|-----|----------|------------|
| ч                             | 费明细               |     | ^        | 19.50      |
| 收费项目:学费/欠                     | 费金额: 4900.00      |     |          |            |
| 收费项目:住宿费/                     | 欠费金额: 1000.00     |     | [        |            |
| 收费项目:教材费/                     | 欠费金额: 1000.00     |     | 消费金额:    | 28         |
| 收费项目:体检费/                     | 欠费金额: 50.00       |     | (优惠金额点击" | 付款"按钮查看)   |
| 收费项目:军训服                      | 装费/欠费金额: 75.0     | 00  |          |            |
| 收费项目: 医疗保                     | 险费/欠费金额: 320.     | .00 | 🔗 微信支    | 付          |
| 行細核对身份信息:<br>4号:2021210145 姓4 | 5:孙顺道<br>(07301)( |     |          | 付款         |
| 选择                            | 支付方式              |     |          | 1 J WK L I |
| 王行支付(微                        | 信、支付宝)            | 0   |          |            |
| 缴纳金额                          | 0.00              |     |          |            |
|                               | 缴费                |     |          |            |
|                               |                   |     |          |            |

缴款五日后系统自动获取缴款识别码,可在"电子票"栏目中点击"学生缴费电子发票", 即可查询下载电子票据。

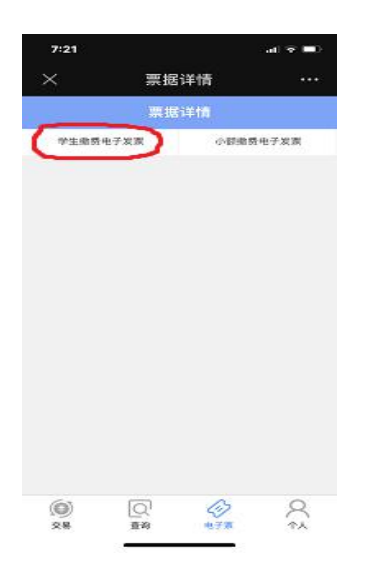

| ^          | 电子票据         | ••• |
|------------|--------------|-----|
| <          | 电子票据         |     |
| 缴款         | 五日后,可查询下载电子票 | 锯   |
| 滁州学院       |              |     |
| 购方名称:      |              |     |
| 总金額:5(     |              |     |
| 开票日期:20210 | 18           |     |

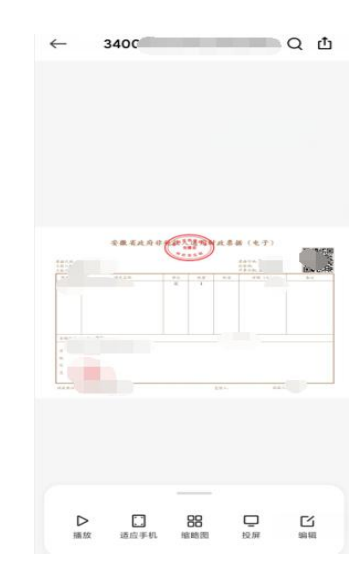